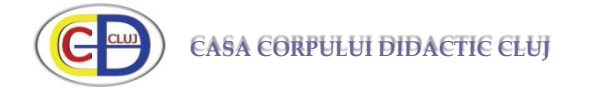

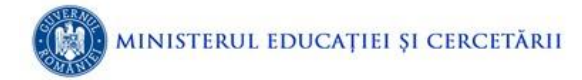

Mini - Ghid de activare GSuite for Education și Office 365 A1 pentru unitatea de învățământ

Informatician Casa Corpului Didactic Cluj, Mihaela CIOBANU (mciobanu@ccdcluj.ro)

Pachetele de licențe **GSuite for Education** și **Office 365 A1** sunt gratuite pentru unitățile de învățământ. Pentru activarea acestora condiția obligatorie pe care trebuie să o îndeplinească instituția de învățământ este să dețină un domeniu de tipul **numescoala.ro.** Pentru activare puteți accesa pagina <u>https://www.clasaviitorului.ro/</u>.

#### Pasul 1: Achiziția/verificarea/configurarea domeniului (rotld.ro)

Domeniul **numescoala.ro** (de exemplu: edu.ro, educred.ro, ccdcluj.ro) poate fi achiziționat/verificat/configurat la <u>rotld.ro</u> (registrul de domenii .ro). Dacă deja dețineți acest domeniu puteți verifica care este situația acestuia accesând <u>https://rotld.ro/whois/</u>

| HOIS   RoTLD - Romania Top   🗙 🕂                                                                            |                                                                                       |                                                         |                  |                                                            | - |   |
|----------------------------------------------------------------------------------------------------|---------------------------------------------------------------------------------------|---------------------------------------------------------|------------------|------------------------------------------------------------|---|---|
| C  i rotld.ro/whois/                                                                                        |                                                                                       |                                                         |                  |                                                            | ☆ | 0 |
| icații 🧿 New Tab M Gmail 🧰 YouTube 🛃 Map                                                                    | 5                                                                                     |                                                         |                  |                                                            |   |   |
| rend Noutâți                                                                                                | WHOIS Domenii .ro •                                                                   | Servicii - Reguli -                                     | Utile •          | Despre Noi + RO +                                          |   |   |
| Acasă / WHOIS                                                                                               |                                                                                       |                                                         |                  |                                                            |   |   |
| WHOIS                                                                                                    |                                                                                       |                                                         |                  |                                                            |   |   |
| Interogare Whois                                                                                            |                                                                                       |                                                         |                  |                                                            |   |   |
| Nume Domeniu                                                                                                | codoluj.ro                                                                            |                                                         | BBAR             |                                                            |   |   |
| Captcha                                                                                                    | Vu sunt robot                                                                         | INCAPTOHA<br>Intercellante Terrett                      |                  |                                                            |   |   |
|                                                                                                    | » Continuă                                                                            |                                                         |                  |                                                            |   |   |
| Acest formular este pentru efectuarea unel interogân<br>Administrarea unui nume de domeniu, ro se poate fac | te tip "whois" a unui domeniu cu umiàtor<br>e numai de câtre detinàtorul dreptului de | irele ierantii: .ro, .com.ro, .org.ro, tr<br>folosintă/ | tro, intro, inom | ro, info.ro, rec.ro, anto.ro, firm.ro, store.ro și www.ro. |   |   |
|                                                                                                    |                                                                                       |                                                         |                  |                                                            |   |   |
|                                                                                                    |                                                                                       |                                                         |                  |                                                            |   |   |
|                                                                                                    |                                                                                       |                                                         |                  |                                                            |   |   |

Se vor obține următoarele informații: **Date Domeniu** și **Date Deținător (Registrant).** Dacă nu sunt datele unității de învățământ trebuie solicitat transferul dreptului de folosință. În captura de ecran următoare este evidențiat ceea ce trebuie urmărit.

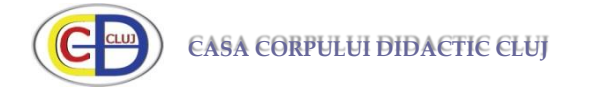

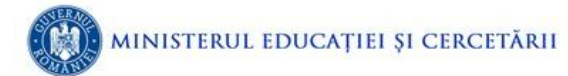

| ro WHOIS   RoTLD + Romania Top : × +    |                                                                                                    |   |   | ×   |
|-----------------------------------------|----------------------------------------------------------------------------------------------------|---|---|-----|
| > C  i rotid.ro/whois/                  |                                                                                                    | Ŕ | 0 | 1   |
| 🛾 Aplicații 🚷 New Tab M Gmail 🧰 YouTube | 🕈 Maps                                                                                                    |   |   |     |
| Nume Domeniu:                           | odciuj, ro                                                                                                    |   |   |     |
| Data Înregistrării:                     | 009-02-25                                                                                                    |   |   |     |
| Data Expirárii:                         | 020-06-24                                                                                                    |   |   |     |
| Nameservere:                            | s-cloud-a4.googledomains.com<br>s-cloud-a3.googledomains.com<br>s-cloud-a9.googledomains.com<br>S-cloud-a1.googledomains.com |   |   | ł   |
| Inregistrări DS:                        | ecord not Set                                                                                                    |   |   | - 1 |
| Stări:                                  | ĸ                                                                                                    |   |   | - 1 |
|                                         |                                                                                                    |   |   | - 1 |
| Date Deținător (Registrant)             |                                                                                                    |   |   |     |
| Mume Detinător:                         | asa Corpulul Didactic Cluj                                                                                                   |   |   | - 1 |
| Tip Persoana:                           | nstituție Publică                                                                                                    |   |   | - 1 |
| Adresā#1:                               | Strada Septimiu Albini nr.91                                                                                                 |   |   | - 1 |
| Oraș:                                   | Cluj-Napoca                                                                                                    |   |   | - 1 |
| Judet/Sector/Stat:                      | Duj                                                                                                    |   |   | - 1 |
| Cod Postal:                             | 00457                                                                                                    |   |   |     |
| Ţara:                                   | ROMANIA                                                                                                    |   |   |     |
| Telefon:                                | 40.264593945                                                                                                    |   |   |     |
|                                         |                                                                                                    |   |   |     |

#### Pasul 2: Activarea pachetului de licențe GSuite și Office 365 A1 (clasaviitorului.ro)

Accesați https://www.clasaviitorului.ro/

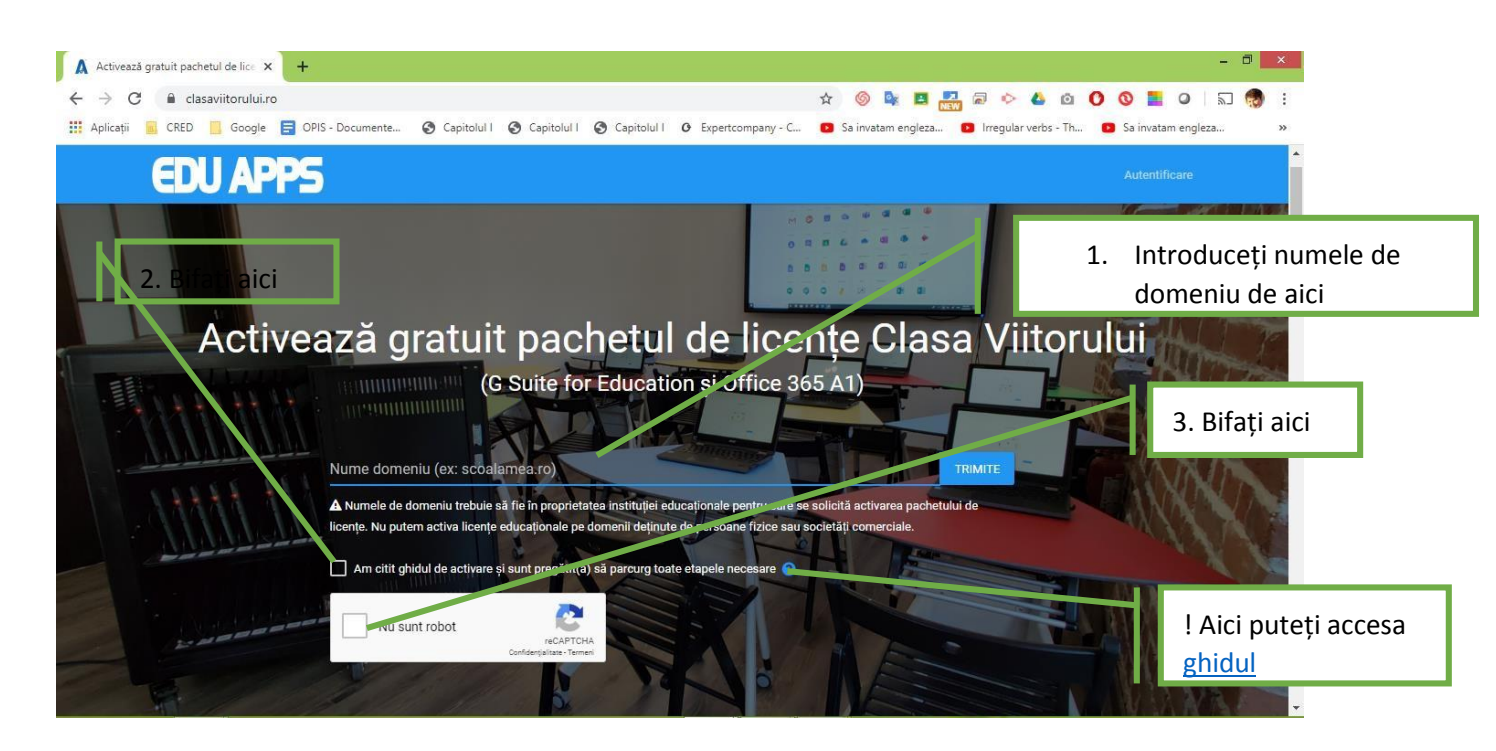

La pasul următor trebuie completate datele persoanei de contact și a instituției:

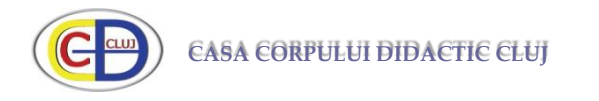

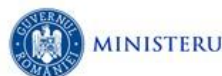

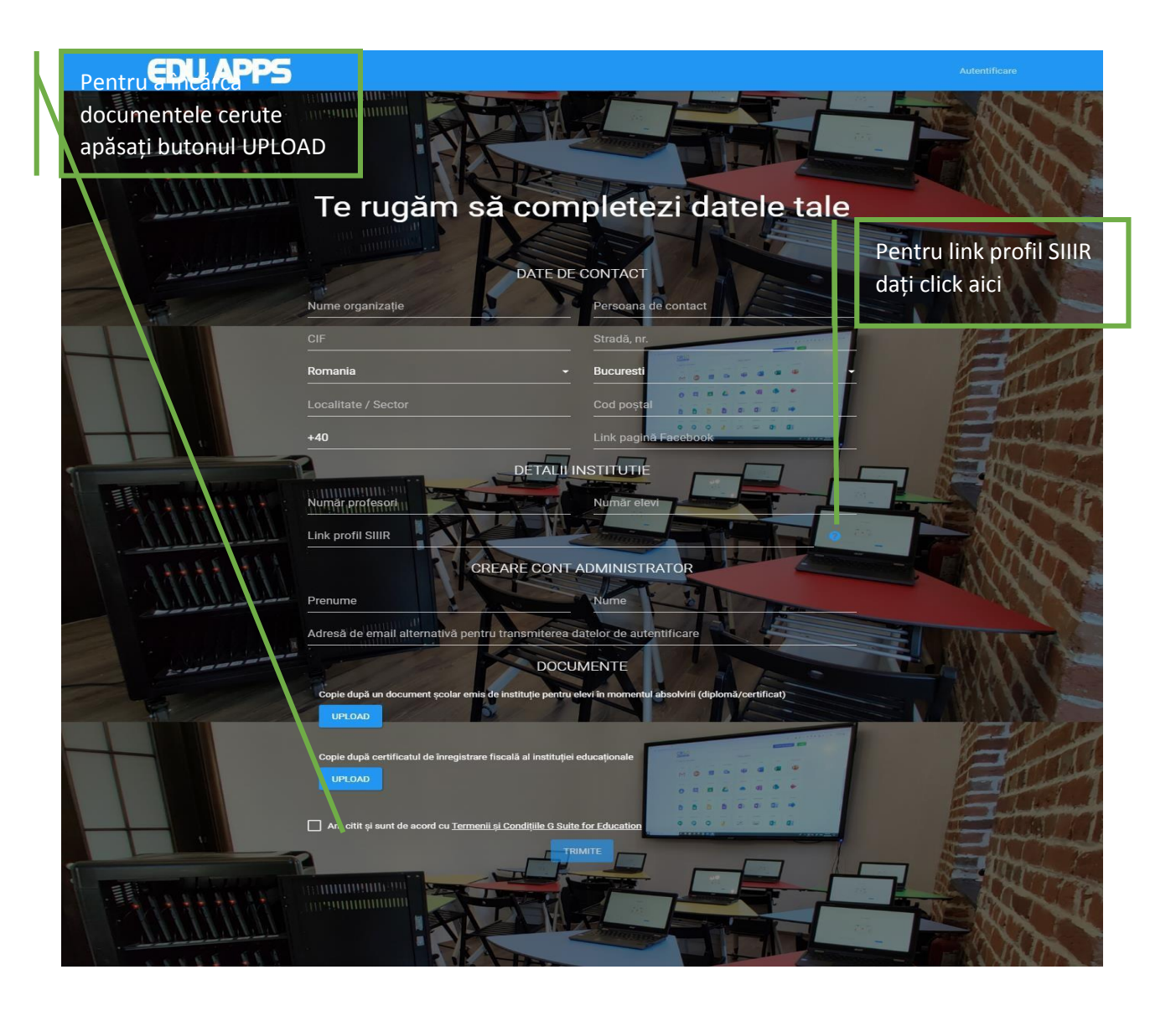

După ce se apasă butonul trimite ați început procesul de activare a domeniului și pe emailul dat la date administrator vă va veni corespondența cu cerințe suplimentare pentru verificarea domeniului. Veți avea acces la o suită de aplicații:

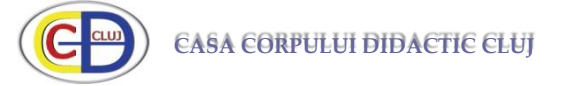

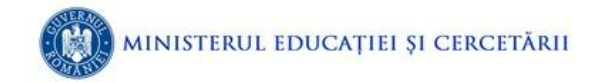

| Suite for Educ | ation         | $\sim$   | Microsoft Office | 365 A1    |                |
|----------------|---------------|----------|------------------|-----------|----------------|
| Gmail          | Google+       | Calendar | Teams            | Word      | Excel          |
| M              | G+            | 31       | <b>L</b> i       | w         | ×              |
| Cloud Search   | Contacts      | Groups   | PowerPoint       | OneDrive  | OneNote        |
| <b>Q</b>       | 8             | ***      | •                |           |                |
| Classroom      | Drive         | Docs     | SharePoint       | Stream    | Class Notebook |
| -              |               |          | s                | •         | N              |
| Sheets         | Slides        | Forms    | Staff Notebook   | Calendar  | Yammer         |
|                |               | =        | N                | 0         |                |
| Hangouts       | hangouts Chat | Meet     | Flow             | PowerApps | Sway           |
| 9              | @             | Ģ        |                  |           | S ∎            |
| Jamboard       | Keep          | Sites    | Forms            | To-Do     | Delve          |
| -              | Q_            |          | F                | -         | D              |
|                |               |          | Planner          | Kaizala   |                |
|                |               |          | . /              |           |                |

# Pasul 3: Configurarea GSuite (google.com)

Accesati google.com ..... apoi vă conectați în gmail cu adresa admin@numescoala.ro

Ghidul complet îl puteți accesa aici

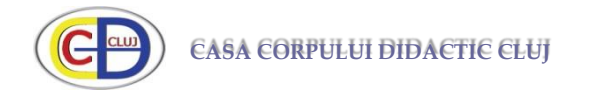

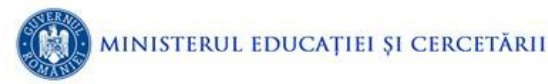

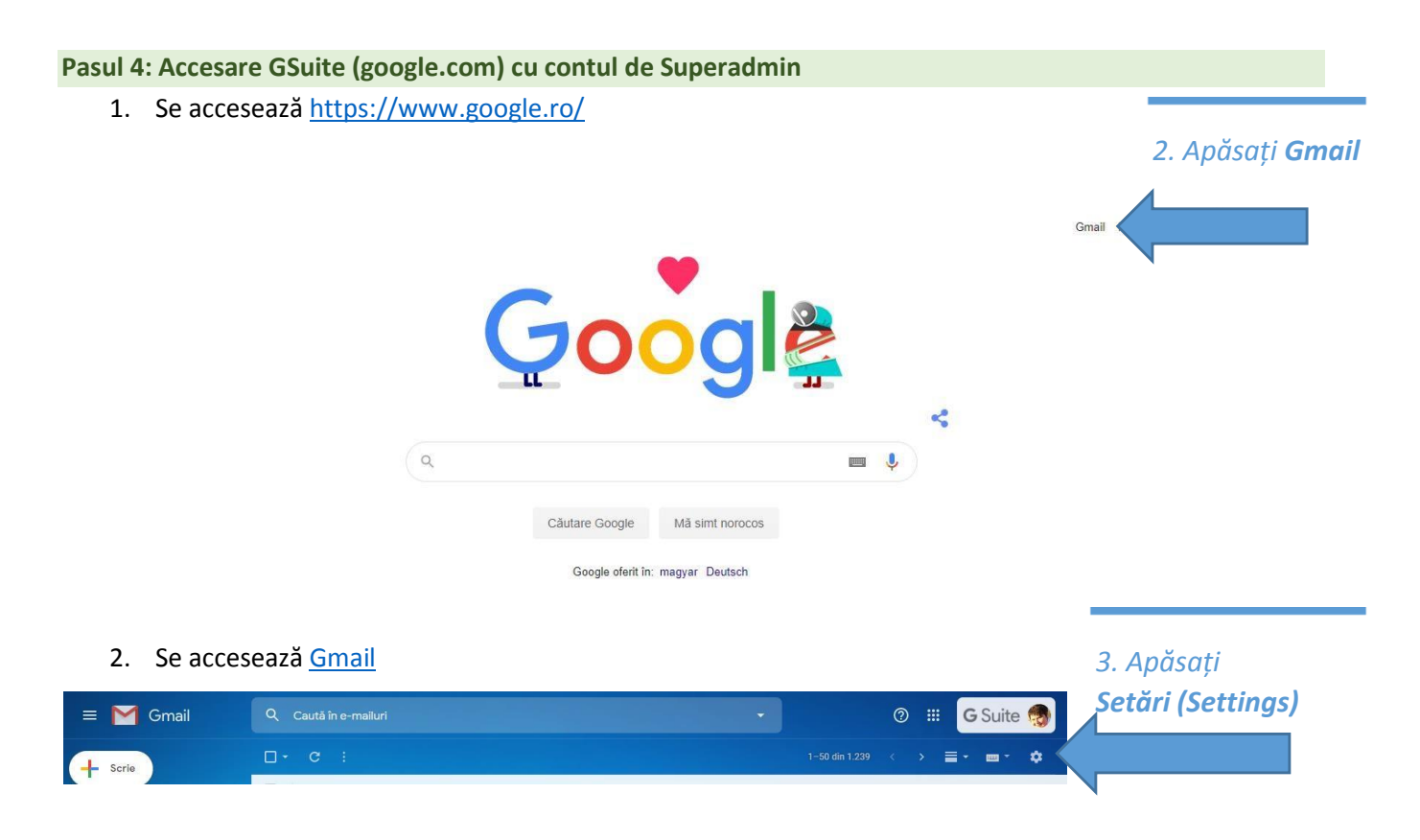

- !!! La conectarea în Gmail trebuie folosit Contul Google primit la activarea GSuite (de ex.: admin@domeniultau.ro)
  - 3. Din meniul Setări (Settings) alegeți opțiunea Administrează organizația (Manage this organization)

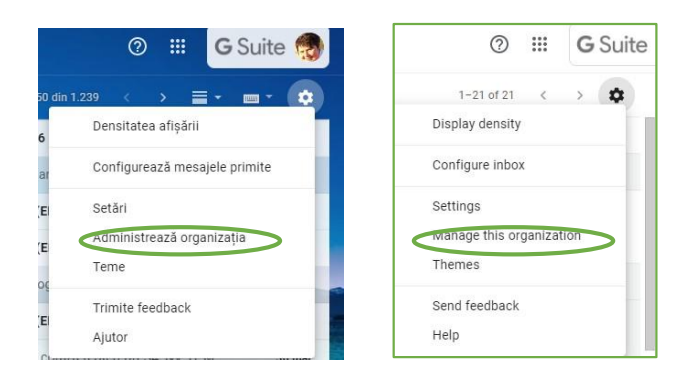

4. Se accesează Consola de administrare (vi se va solicita introducerea din nou a parolei)

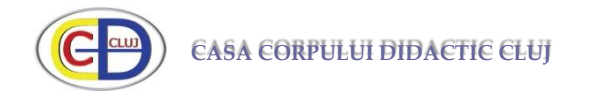

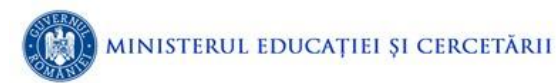

| ← → C 🔒 admin.google.com<br>H Aplicații ③ New Tab M Gmail     | m/ac/home<br>🖸 YouTube 🐹 Maps              |                                                      |                                                                                              |                                                                                       | 口 聲 ☆                                          | M : |
|---------------------------------------------------------------|--------------------------------------------|------------------------------------------------------|----------------------------------------------------------------------------------------------|---------------------------------------------------------------------------------------|------------------------------------------------|-----|
| $\equiv$ Google Admin                                         | Q Search for users, gro                    | ups or settings                                      |                                                                                              |                                                                                       | 8 ? 🗰                                          | М   |
| Admin Console                                                 |                                            |                                                      |                                                                                              |                                                                                       |                                                |     |
| To help teams stay connected                                  | while working remotely, we are ex          | tending Hangouts Meet premium                        | features to all customers through .                                                          | July 1, 2020. Learn more                                                              |                                                | <   |
| 55                                                            | -                                          |                                                      | 12                                                                                           |                                                                                       |                                                |     |
| Dashboard<br>See relevant insights<br>about your organization | Users<br>Add or manage users               | Groups<br>Create groups and<br>mailing lists         | Organizational units<br>Add, remove, rename,<br>move or search for an<br>organizational unit | Buildings and<br>resources<br>Manage and monitor<br>buildings, rooms and<br>resources | Devices<br>Secure corporate data<br>on devices |     |
|                                                               | •                                          | ~                                                    |                                                                                              |                                                                                       |                                                |     |
| Apps<br>Manage apps and their<br>settings                     | Security<br>Configure security<br>settings | Reports<br>Monitor usage across<br>your organization | <b>Billing</b><br>Manage subscriptions<br>and billing                                        | Company profile<br>Update information<br>about your company                           | Admin roles<br>Manage administrative<br>roles  |     |
| @<br>                                                         | =                                          | $\bigcirc$                                           | ?                                                                                            |                                                                                       |                                                |     |
| Domains<br>Manage your domains                                | Data migration<br>Manage migration         | Rules<br>Creates rules to better                     | Support<br>Talk to our support                                                               |                                                                                       |                                                |     |

!!! Operațiunile 1-3 pot fi înlocuite tastând: <u>http://admin.google.com/</u> în bara de adrese.

5. Instalarea aplicației ADMA (pentru generarea codurilor pentru conturile de utilizatori sincronizând SIIIR cu GSuite)

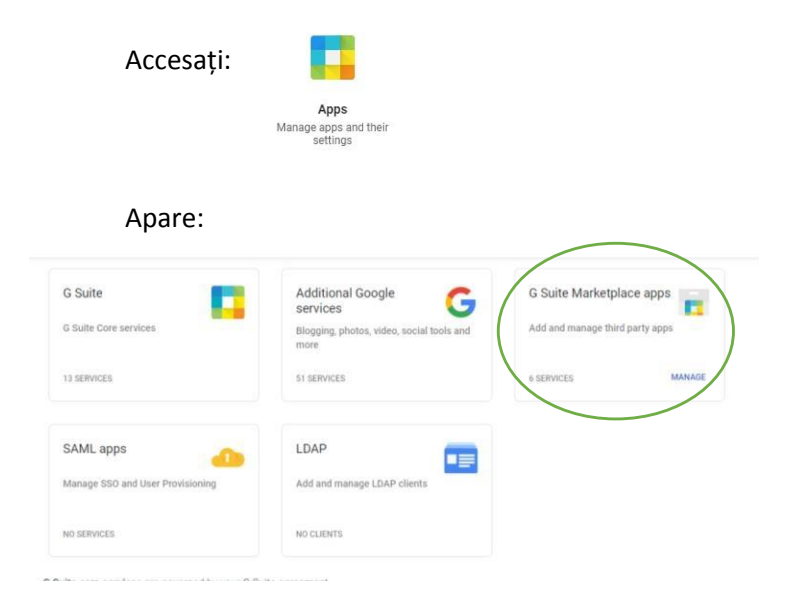

Accesați G Suite Marketplace apps și în fereastra deschisă apăsați semnul plus pentru a adăuga aplicații.

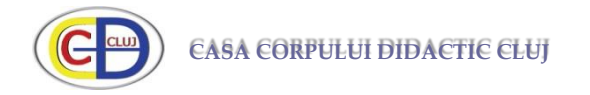

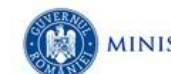

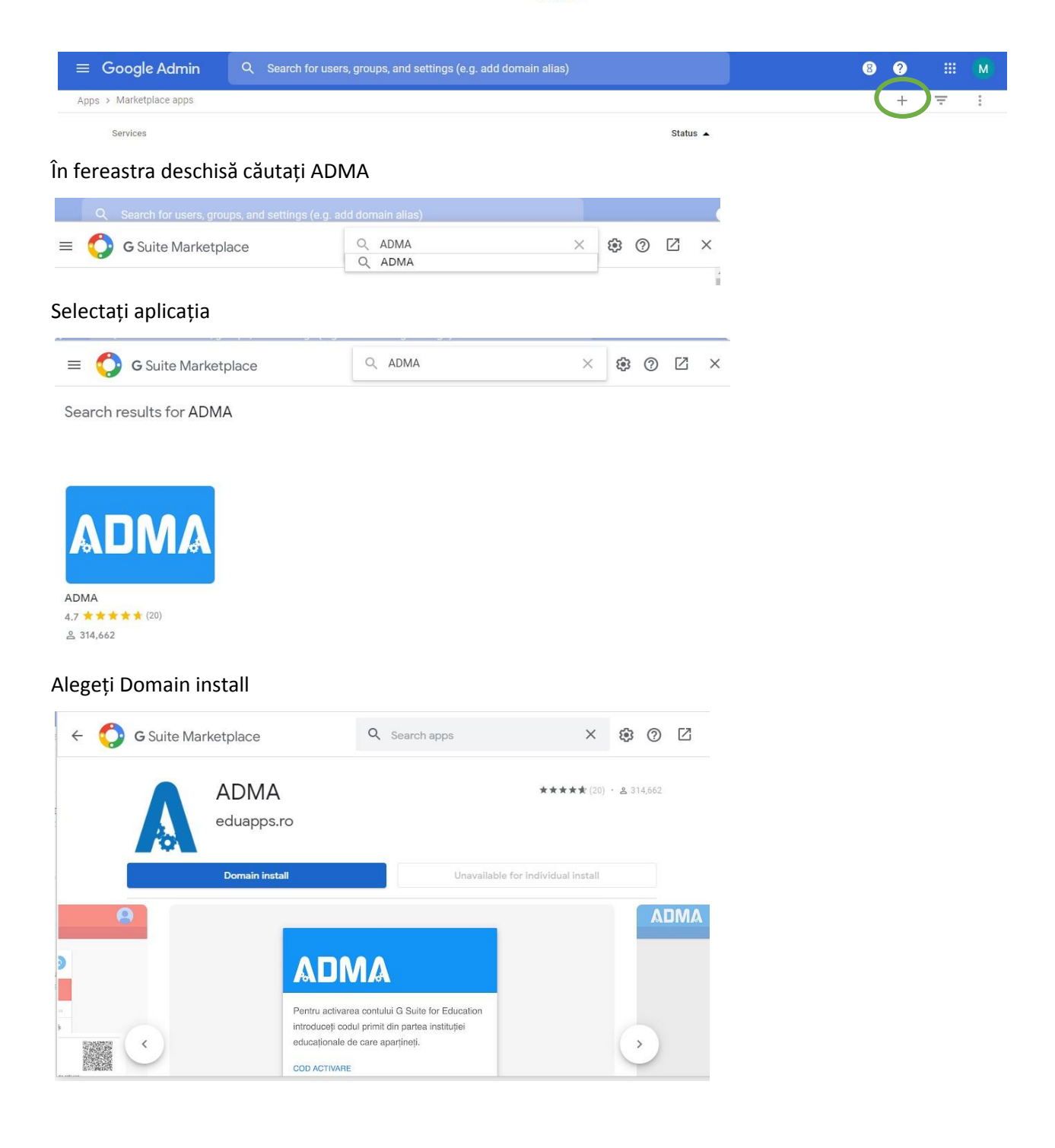

Alegeți Continue

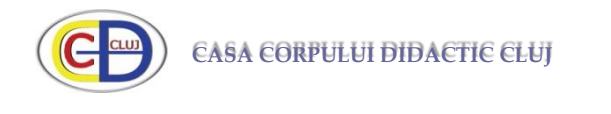

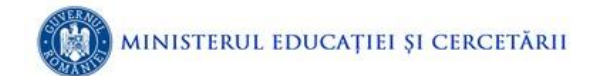

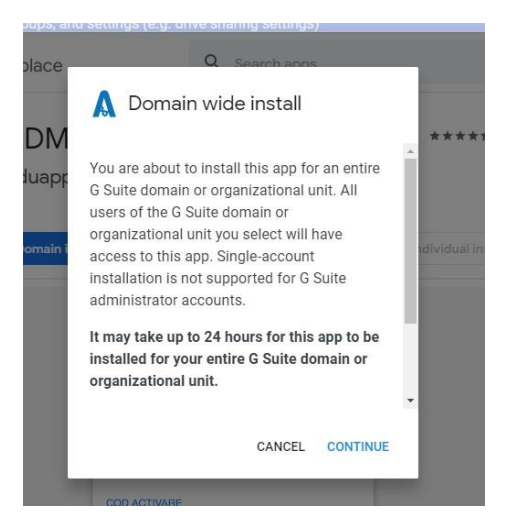

## Bifați I Agree ..... și apoi apăsați butonul Turn ON.

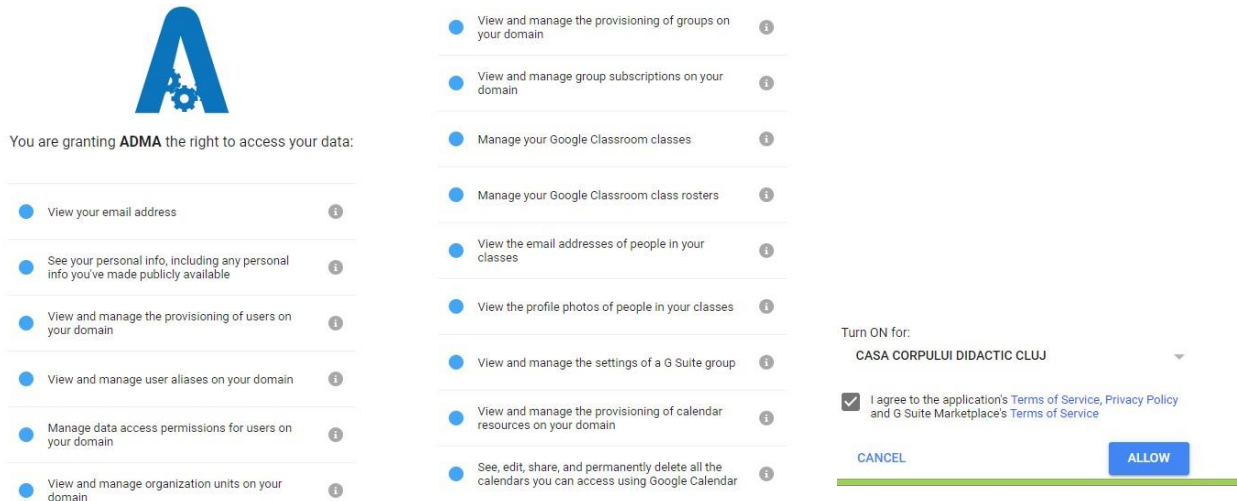

#### După instalarea aplicației aceasta va apărea în listă

| ← → C  admin.google.co Aplicații S New Tab M Gmail                 | m/AdminHome?hl=en#AppsListserviceType=MARKETPLACE  YouTube X Maps                                                |                 |   |   | ☆ | M : |
|--------------------------------------------------------------------|----------------------------------------------------------------------------------------------------|-----------------|---|---|---|-----|
| ≡ Google Admin                                                     | Q. Search for users, groups, and settings (e.g. create user)                                                     |                 | 8 | ? |   | м   |
| Apps > Marketplace apps                                            |                                                                                                    |                 |   | + | Ŧ | :   |
| Services                                                           |                                                                                                    | Status 🔺        |   |   |   |     |
| ADMA<br>ADMA synchronizes with the<br>classrooms, OUs, groups, cal | Romanian Education Integrated Information System (SIIIR) to create student and teacher G Suite accounts, endars. | On for everyone |   |   |   | :   |

6. Accesarea aplicației ADMA se face din meniul Google apps din partea dreaptă sus a ecranului

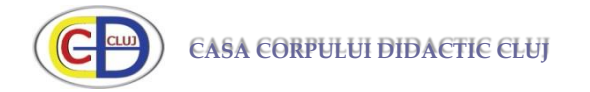

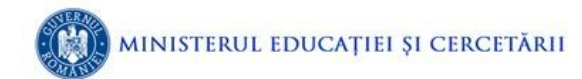

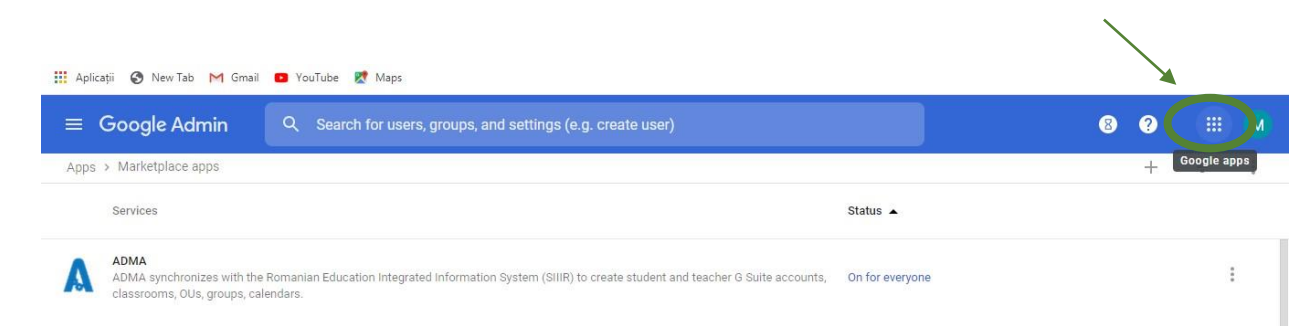

## Derulați lista de aplicații până găsiți ADMA

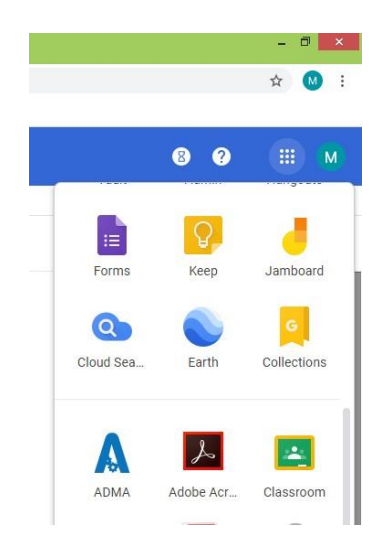

Pentru a porni aplicația trebuie utilizat un cont de Secretar din SIIIR și să începeți sincronizarea. Puteți utiliza <u>ghidul pentru configurare</u> pus la dispoziție ce cei de la clasaviitorului.ro pentru a utiliza aplicația.

| at pentru<br>tformei SillR. |
|-----------------------------|
| at pentru<br>tformei SIIIR. |
| Itformei SIIIR.             |
|                             |
|                             |
| _                           |
| -                           |
| - 11                        |

Obs: Sincronizarea poate dura mult!

Recomandare: După generarea codurilor nu lăsați aplicația **on for everyone**. Pentru

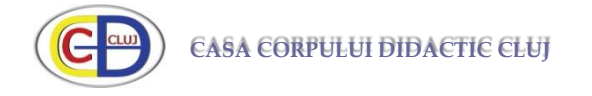

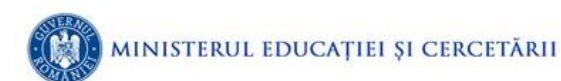

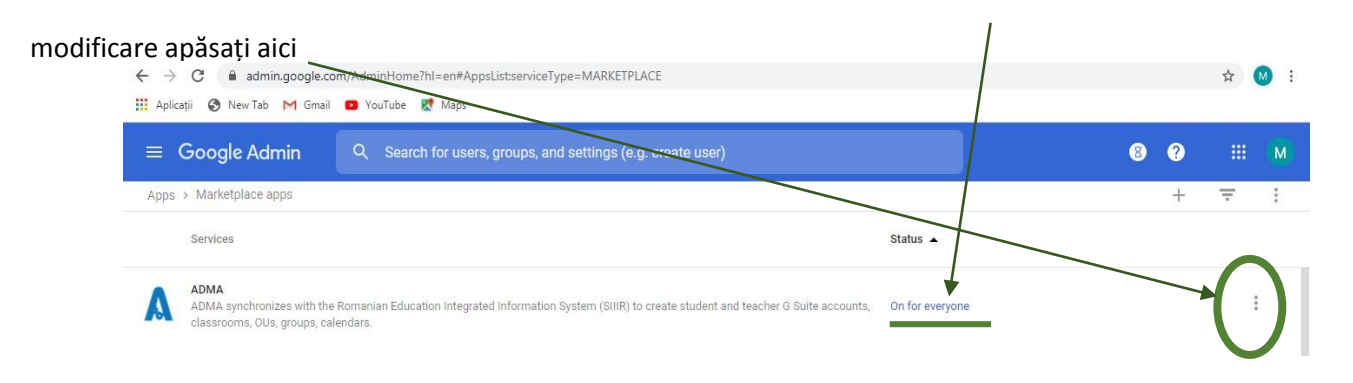

7. Crearea conturilor se poate face și manual din meniul

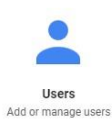

8. Structura orgazițională pentru gestionarea conturilor se face din

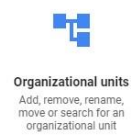

!!! Recomand separarea conturilor elevilor pe an scolar și pe clase.

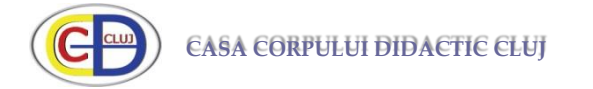

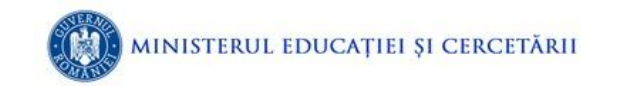

# Documentație\_Ateliere\_Elearning\_2020

Proiectul "Curriculum relevant, educație deschisă pentru toți - CRED"

Expert regional Elearning regionea NV, Mihaela CIOBANU mihaela

**Programul Atelierelor webinar CRED** 

## Atelierele CRED sunt difuzate pe canalul <u>YouTube Educred</u>

- Joi, 19 martie ora 10.00 : <u>Utilizarea Teams/Office365</u>
- Vineri, 20 martie ora 11.00 : <u>Utilizare Google Meet</u>
   Luni, 23 martie ora 11.00: <u>Utilizare Zoom şi Livresq</u>
   Marti, 24 martie ora 11.00 <u>Utilizare Webex</u>
- Miercuri 25 martie ora 11.00 <u>Utilizare Google Classroom</u>
- Joi, 26.03.2020, ora 11.00 <u>"Utilizarea Teams/Office365"</u>
- Marți, 31 martie, ora 11.00 Administrator G Suite instruire online pentru administratorii platformelor școlare
- Miercuri, 1 aprilie, ora 15.00 Moodle pentru învățare colaborativă
- Joi, 2 aprilie, ora 13.00: <u>Webinar CRED Kinderpedia soluția completă de management</u> școlar
- Joi, 2 aprilie, ora 15.00 Microsoft pentru Educație: Teams, Whiteboard, Sway, Paint 3D

Administrator G Suite for Education - setări în consola de administrare (EduApps)

## Digital.educred.ro

https://digital.educred.ro/

Acest spațiu a fost creat pentru toți profesorii care doresc să valorifice noile tehnologii în activitățile de învățare cu elevii, valorificând experiența și rezultatele obținute până acum în proiectul CRED (<u>site</u> si <u>pagina Facebook</u>).

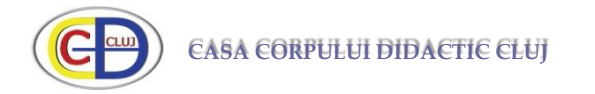

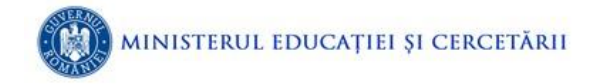

Se dorește dezvoltarea competențelor cadrelor didactice de a utiliza și de a dezvolta resurse educaționale deschise (<u>RED</u>) astfel încât acest spațiu să susțină comunități de învățare dedicate resurselor educaționale deschise.